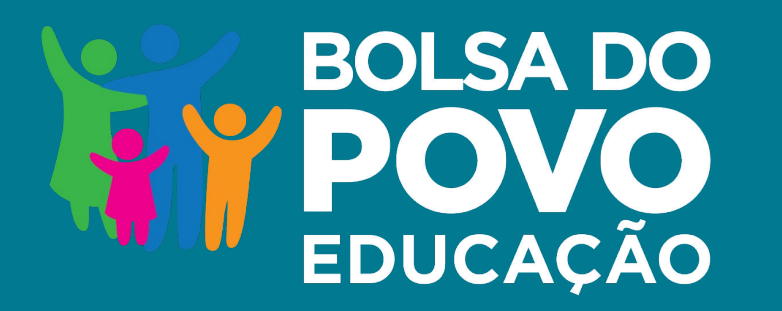

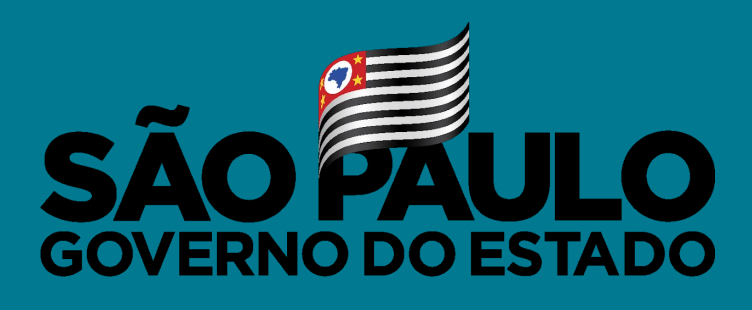

Secretaria de Educação

#### **DESLIGAMENTO DE BENEFICIÁRIOS**

Agosto/2021

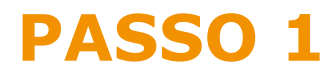

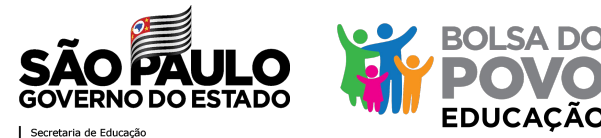

### O desligamento do beneficiário pode ocorrer tanto por iniciativa do próprio beneficiário, como da equipe gestora.

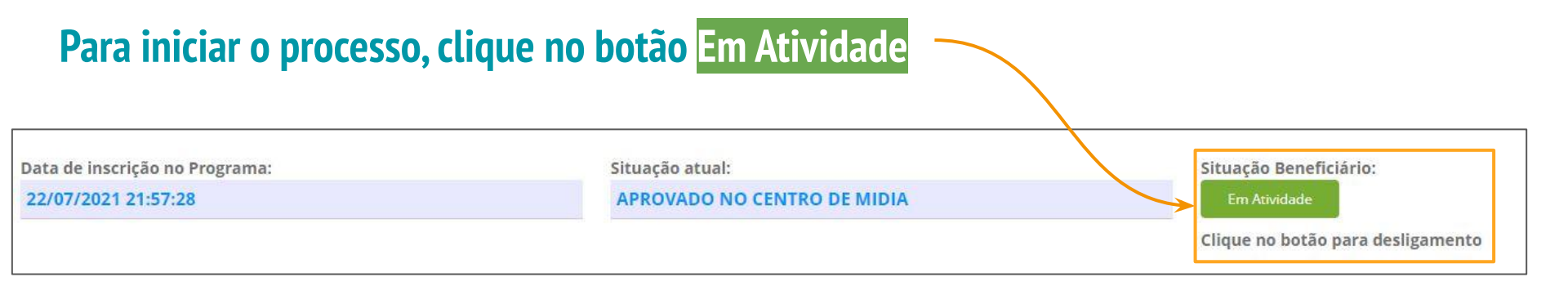

O desligamento de beneficiários por iniciativa da equipe gestora deve estar fundamentado nas disposições da Resolução SEDUC nº 62/2021. A funcionalidade só está disponível para as escolas. PASSO 2

preenchida

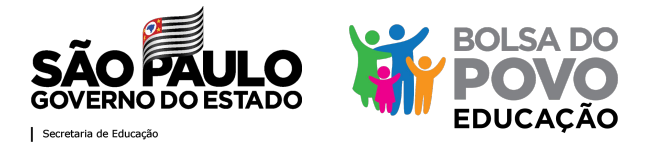

# Para efetuar o desligamento é obrigatório inserir: data, solicitante (de quem foi a iniciativa), a observação e o termo de desligamento.

| Insira a <mark>data do</mark>                      | Г |                               |      |                              | <br> | <br>] |
|----------------------------------------------------|---|-------------------------------|------|------------------------------|------|-------|
| desligamento                                       |   | Data do desligamento:         |      | Solicitante do desligamento: |      |       |
| <b>,</b>                                           | 1 | dd/mm/aaaa                    |      | Selecione                    | ~    |       |
| (não necessariamente                               |   | Observações:                  |      |                              |      |       |
| será a mesma data do preenchimento)                |   | Informe aqui suas observações |      |                              |      |       |
| Ex: se o beneficiário<br>solicitou o desligamento  |   |                               |      |                              |      |       |
| na primeira semana de<br>atividades, essa é a data |   | CANCELAR                      | DESL | SAR BENEFICIÁRIO             |      |       |

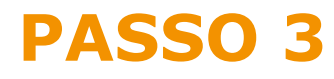

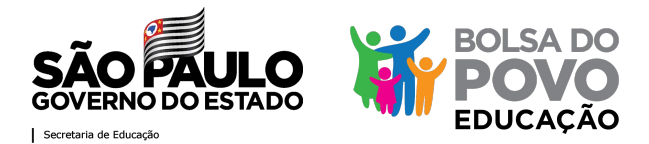

# Para efetuar o desligamento é obrigatório inserir: data, solicitante (de quem foi a iniciativa), a observação e o termo de desligamento.

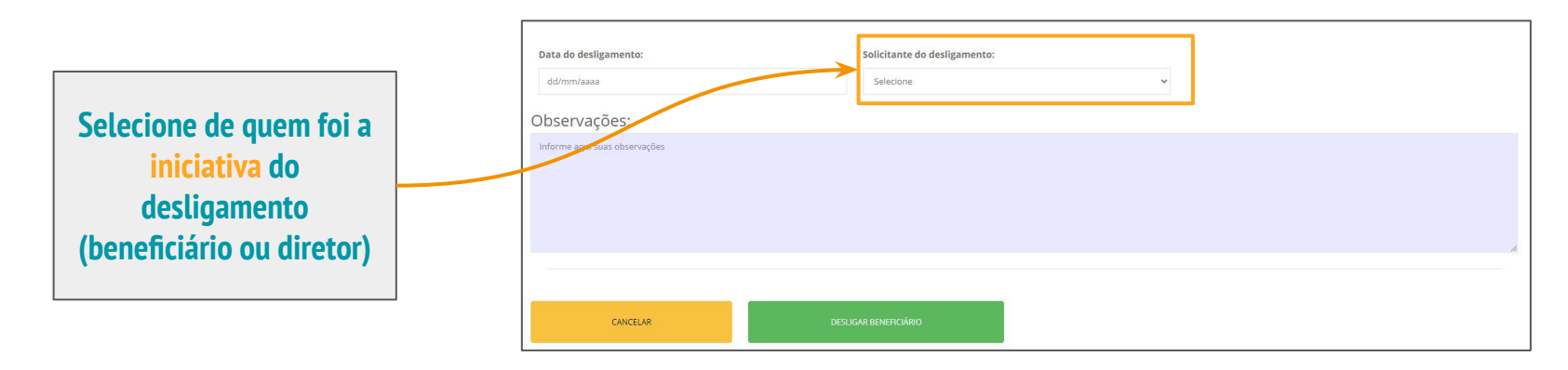

Desligamentos por iniciativa do beneficiário

devem se restringir à pedidos do beneficiário, por conseguir um novo emprego, problemas de âmbito pessoal, dentre outros

#### Desligamentos por iniciativa do diretor

devem ser aqueles que não sejam por iniciativa do beneficiário, como excesso de faltas, desempenho aquém do esperado, dentre outros

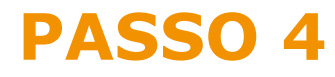

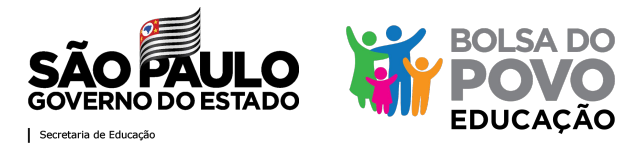

### Para efetuar o desligamento é obrigatório inserir: data, solicitante (de quem foi a iniciativa), a observação e o termo de desligamento.

| No campo observação,<br>deve ser colocada a | Data do desligamento:<br>dd/mm/aaaa<br>Observações: | Solicita        | nte do desligamento:<br>one | ~ |  |
|---------------------------------------------|-----------------------------------------------------|-----------------|-----------------------------|---|--|
| justificativa do<br>desligamento            | <br>Informe aqui suas observações                   |                 |                             |   |  |
| exemplo: excesso de<br>faltas               | CANCELAR                                            | DESLIGAR BENEFI | CIÁRIO                      |   |  |

PASSO 5

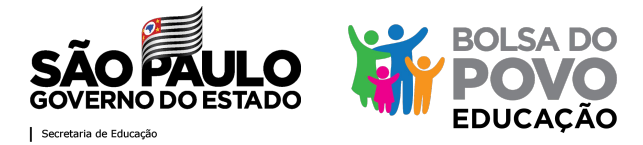

# Para efetuar o desligamento é obrigatório inserir: data, solicitante (de quem foi a iniciativa), a observação e o termo de desligamento.

O termo de desligamento deve ser a digitalização da ATA, assinada pelo responsável da unidade escolar, contendo as seguintes informações:

a) data; b) solicitante; e c) observação

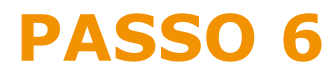

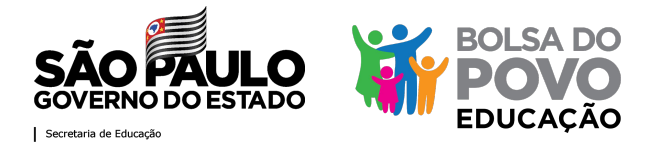

#### **Certifique-se de que todos os campos foram preenchidos corretamente e** confirme o desligamento

| Data do desligamento:         | Solicitante do desligamento: |   |  |
|-------------------------------|------------------------------|---|--|
| dd/mm/aaaa                    | Selecione                    | ~ |  |
| Observações:                  |                              |   |  |
| Informe aqui suas observações |                              |   |  |
|                               |                              |   |  |
| CANCELAR                      | DESLIGAR BENEFICIÁRIO        |   |  |

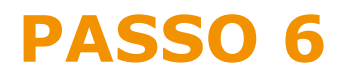

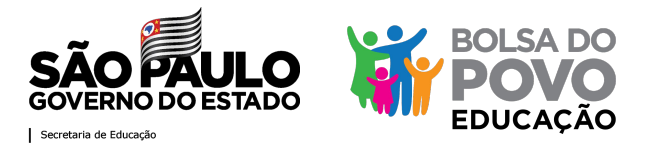

# Após a confirmação do desligamento, o campo de andamento das etapas indicará a última ação e, no *status* do beneficiário, aparecerá Desligado

| )bservação do Diretor(a): |                 |                        |                                                                           |                                                             |  |  |  |
|---------------------------|-----------------|------------------------|---------------------------------------------------------------------------|-------------------------------------------------------------|--|--|--|
| Data                      | 1 Responsável   | Opção escolha          | 1 Observacao                                                              | 10 Entrevista 11.                                           |  |  |  |
| 27/09/2021<br>15:08:55    | NOME DO DIRETOR | Beneficiário desligado | Declarante: Beneficiário - Observação: Observações para o<br>desligamento | Desligamento de Beneficiário – Solicitado em:<br>20/10/2020 |  |  |  |
| ta de inscrição           | o no Programa:  | Situa                  | ção atual:                                                                | Situação Beneficiário:                                      |  |  |  |
| 22/07/2021 21:57:28       |                 | Bene                   | ficiário desligado                                                        | Desligado                                                   |  |  |  |
|                           |                 |                        |                                                                           | Clique no botão para desligamento                           |  |  |  |

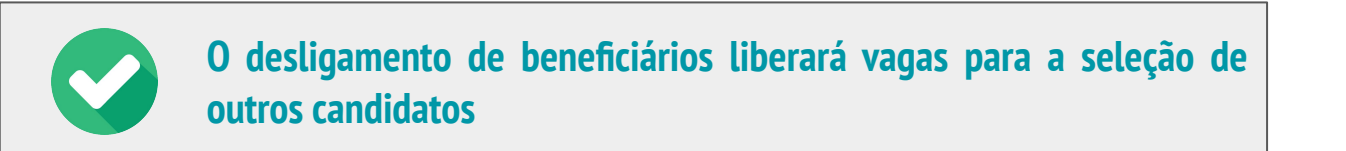

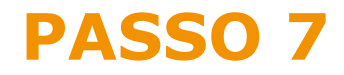

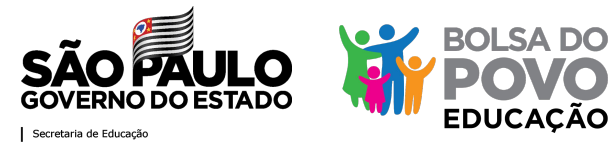

#### Caso a ação tenha sido feita erroneamente, é possível desfazer desligamento

| Desfazer desligamento          |                 |       |
|--------------------------------|-----------------|-------|
| Voltar                         |                 |       |
| Confirma desfazer desliga      | mento?          |       |
| Voce realmente deseja desfazer | o desligamento? |       |
|                                |                 | -     |
|                                | Cancelar        | Confi |

Clique em desfazer desligamento e, em seguida, confirme a ação

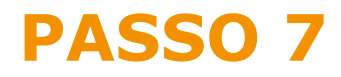

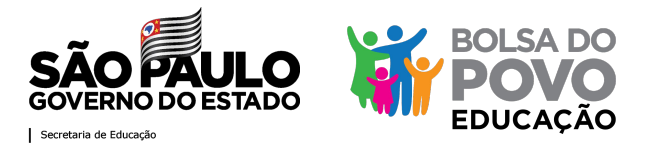

### Após desfazer o desligamento, a ação será registrada no campo de andamento das etapas e o status do beneficiário retornará para Em Atividade

| Data de inscrição no<br>22/07/2021 21:57:2 | o Programa:<br>28                    | Situação atual:<br>APROVADO NO | CENTRO DE MIDIA                                | uação Beneficiário:<br>Em Atividade<br>que no botão para desligamento |          |
|--------------------------------------------|--------------------------------------|--------------------------------|------------------------------------------------|-----------------------------------------------------------------------|----------|
| Observação do Dire                         | tor(a):<br><sup>↑↓</sup> Responsável | ी Opção escolha                | 11 Observacao                                  | 11 Entrevista                                                         | 1        |
| 27/09/2021<br>15:10:14                     | NOME DO DIRETOR<br>DIRETOR           | Formação Concluída             | DESFEZ DESLIGAMENTO: Formação Centro de Mídias | Compareceu em: 27/08/2021                                             | 12:30:44 |

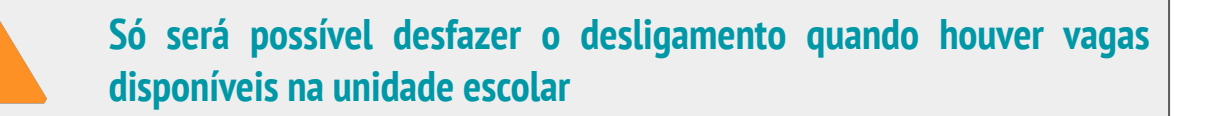

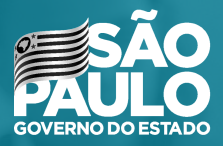

Secretaria de Educação

#### MUITO OBRIGADA!